## Hemovigilance Module: Joining a group

The NHSN Facility Administrator must obtain the five-digit Group ID number and the joining password from the Group Administrator before completing these steps.

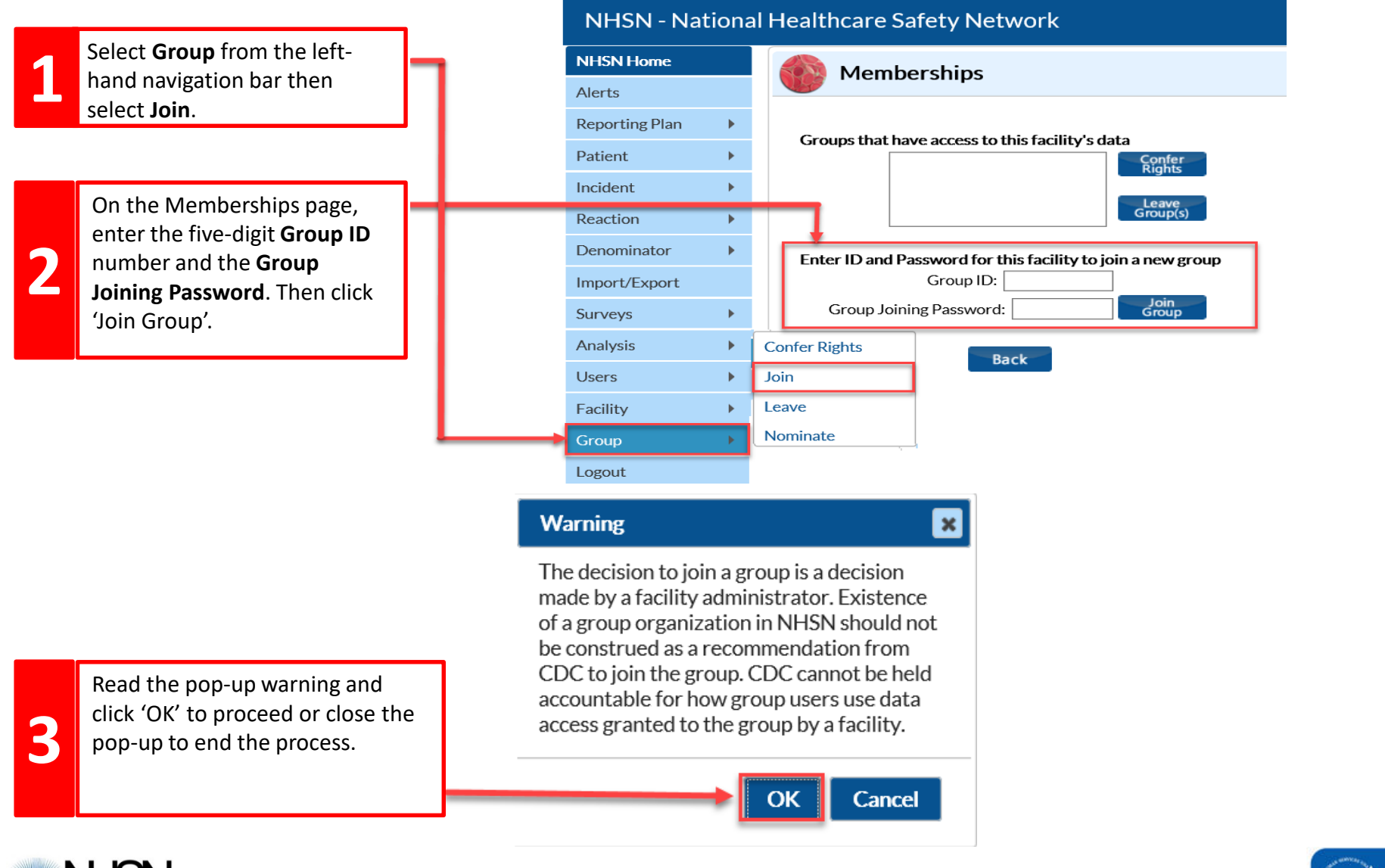

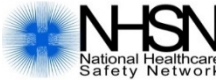

## Hemovigilance Module: Joining a group

The **Confer Rights** page indicates which facility data will be shared with the group. Always review the current rights before accepting and conferring rights to the group.

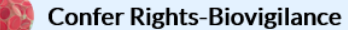

## ! Please review the data rights that "test Group" is requesting from your facility:

- Verify locations

- Press "accept" button to confer rights or review current rights before accepting new rights

| General                              |                   |                      |                                                        |       |                              |     |   |                                |  |
|--------------------------------------|-------------------|----------------------|--------------------------------------------------------|-------|------------------------------|-----|---|--------------------------------|--|
|                                      |                   | View Options         |                                                        | The   | The $\Lambda$ symbol denotes |     |   |                                |  |
| Patient                              |                   | With All Identifier  | With All Identifiers                                   |       |                              |     |   | shan see to the data rights    |  |
|                                      |                   | O Without Any Iden   | tifiers                                                | cna   | changes to the data rights   |     |   |                                |  |
|                                      |                   | ○ With Specified Ide | ○ With Specified Identifiers                           |       |                              |     |   | requested by the Group.        |  |
|                                      |                   | Gender               | Gender DOB Ethnicity Race                              |       |                              |     |   |                                |  |
|                                      |                   | Medicare #           | Medicare # Name SSN Patient ID Birthweight (NICU only) |       |                              |     |   |                                |  |
| Monthly Reporting Plan               |                   |                      |                                                        |       |                              |     |   |                                |  |
| Annual Hemovigilance Facility Survey |                   | $\checkmark$         |                                                        |       |                              |     |   |                                |  |
| Data Analysis                        |                   |                      |                                                        |       |                              |     |   |                                |  |
| Facility Information                 |                   |                      |                                                        |       |                              |     |   | Select N/A boxes to            |  |
|                                      |                   |                      |                                                        |       |                              |     |   | prevent data sharing with      |  |
| Incidents and                        | Adverse Reactions |                      |                                                        |       |                              |     |   | the Group                      |  |
| Plan                                 | Event             | Month                | Year                                                   | Month | Year                         | N/A |   | the Group.                     |  |
| 🛆 (All)                              | (AII)             |                      | То                                                     |       |                              |     | - |                                |  |
|                                      |                   |                      |                                                        |       |                              | + + |   |                                |  |
|                                      |                   |                      |                                                        |       |                              |     |   | _                              |  |
| Monthly Deno                         | minators          |                      |                                                        |       |                              |     |   | Check the <b>Accent</b> button |  |
| Plan                                 | Month             | Year                 | Month                                                  |       | Year N/                      |     |   | to confer rights to the        |  |
| 🛆 (All)                              |                   |                      | Io                                                     |       |                              |     |   | to confer rights to the        |  |
|                                      |                   |                      |                                                        |       |                              |     |   | Group or click the Back        |  |
|                                      |                   |                      |                                                        |       |                              |     |   | button to not confer           |  |
|                                      |                   |                      | Accept                                                 | Back  |                              |     | _ | rights                         |  |

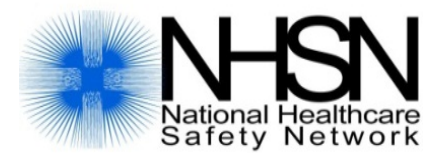

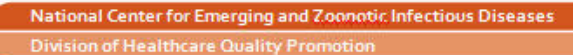

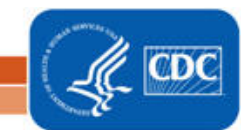